### Inscription en ligne par le citoyen

#### SAISON 2022-2023

→ Aucune réservation possible pour les non résidents et les citoyens n'ayant pas leur carte de citoyen valide.

➔ Veuillez noter que des frais de 5 \$ seront exigés à l'entrée pour les non résidents, si des places sont disponibles.

- 1. Ouvrir la plateforme d'inscription en ligne
  - a. Aller sur le site de la Ville de Vaudreuil-Dorion : ville.vaudreuil-dorion.qc.ca
  - b. Cliquer sur le bouton Inscriptions aux activités

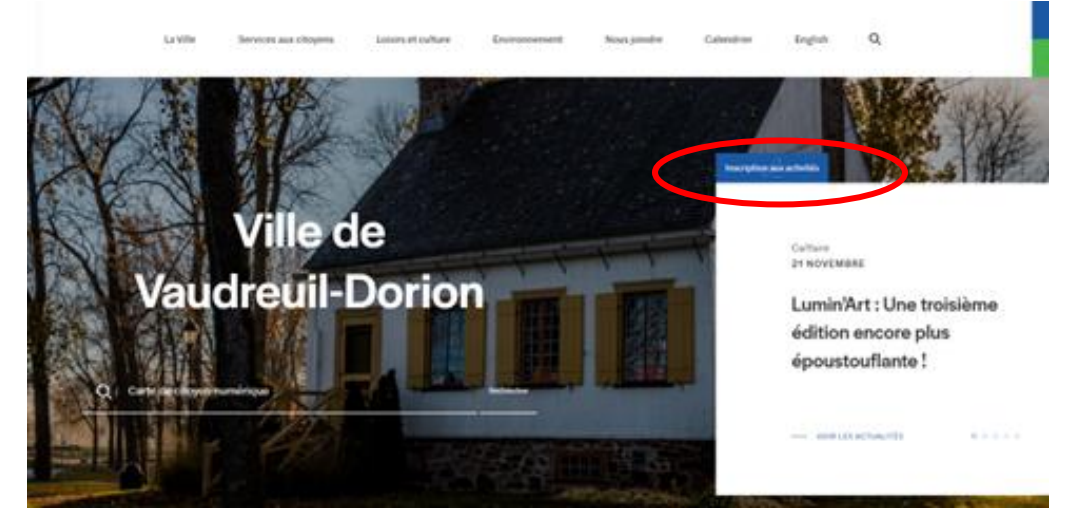

### Inscription en ligne par le citoyen

- c. Entrer vos informations personnelles
  - i. Si vous n'avez pas de compte cliquer sur Créer mon compte (utiliser la procédure Création de compte pour finaliser le tout).

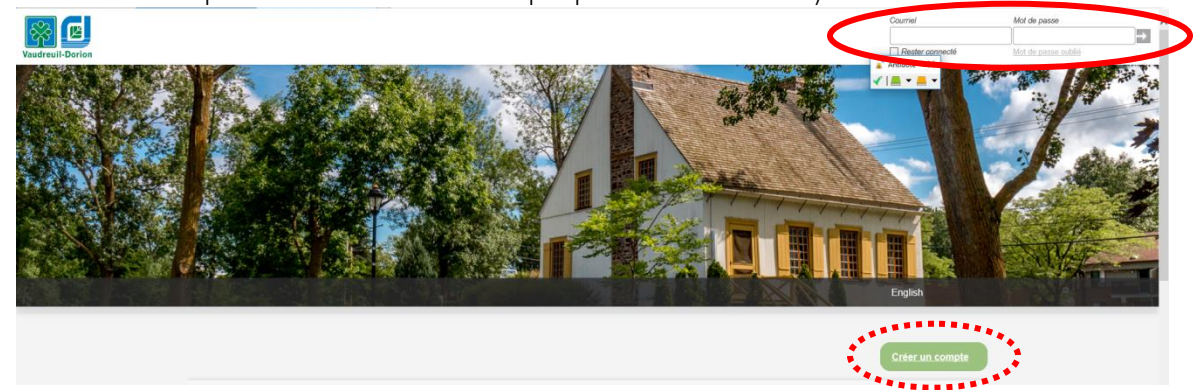

- 2. S'inscrire à une activité
  - a. Cliquer sur Activités

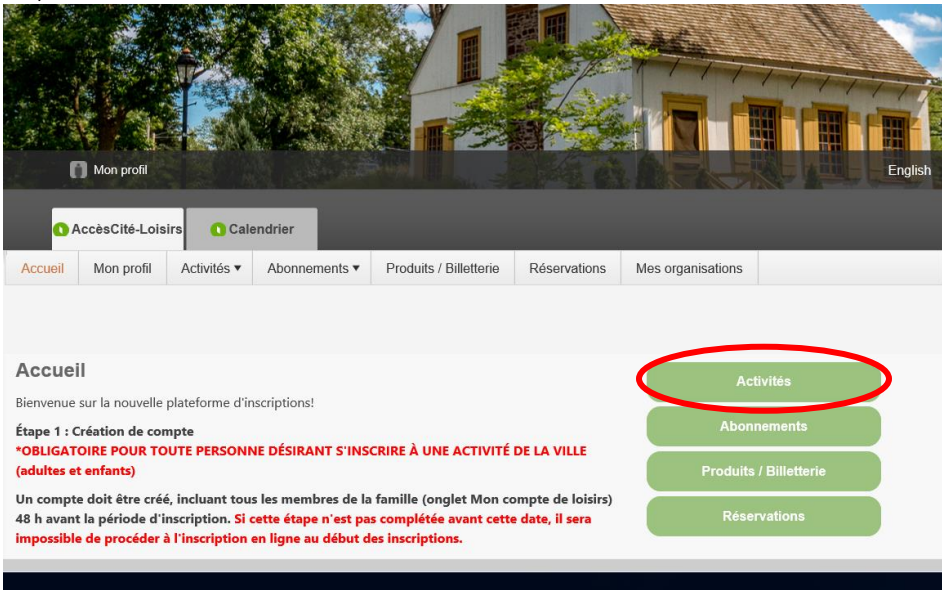

# Activité libre en gymnase | Procédure Inscription en ligne par le citoyen

b. Cliquer sur S'inscrire

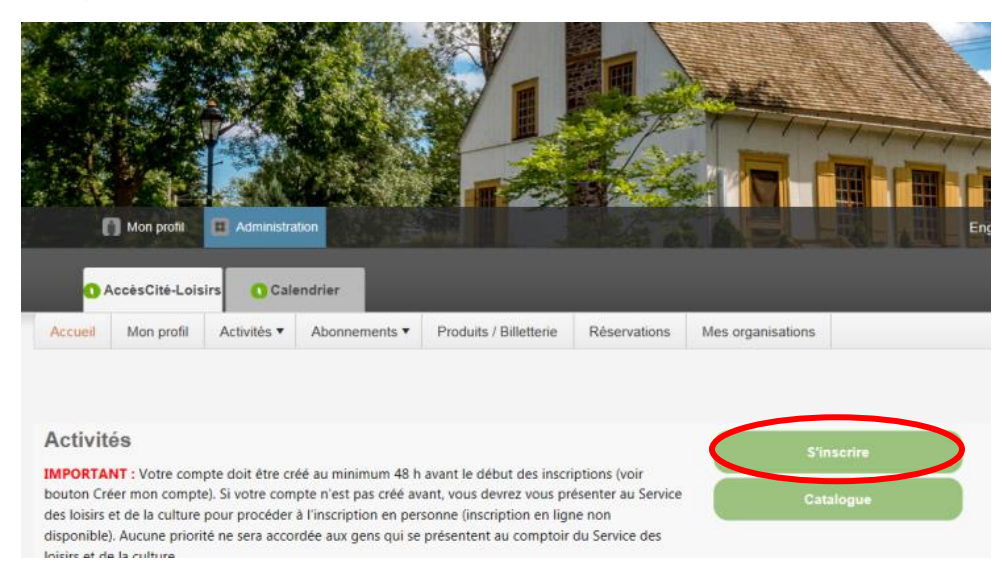

c. Choisir la personne à inscrire

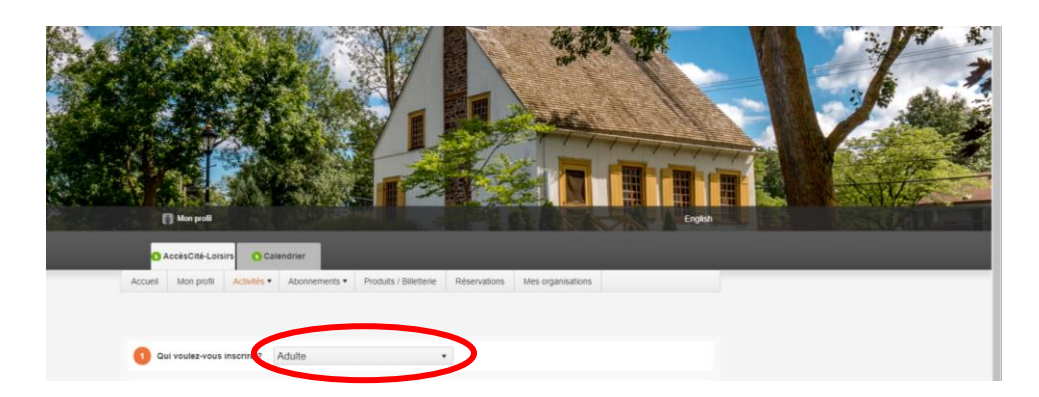

d. Sélectionner l'activité désirée (badminton, basketball, escalade, multisports, pickleball, volleyball, etc.)

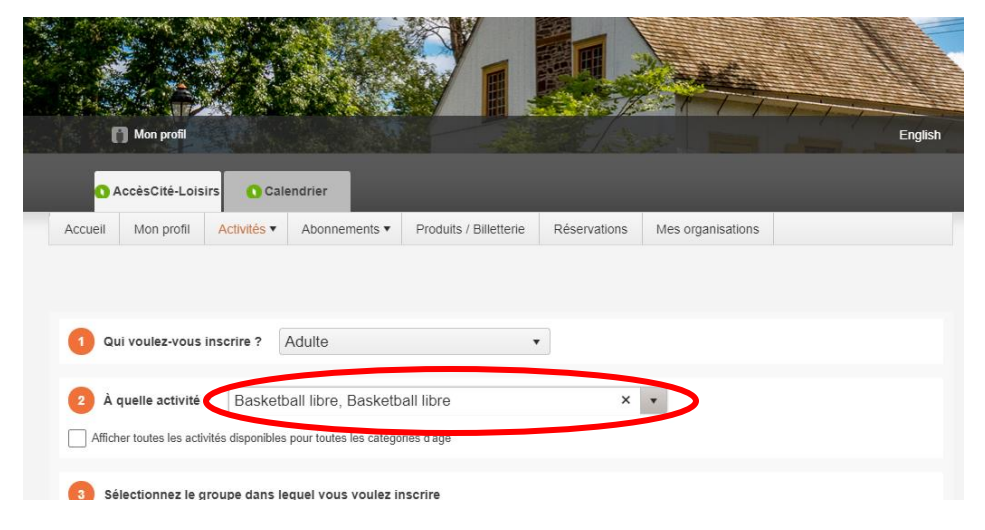

### Inscription en ligne par le citoyen

e. Choisir la plage horaire souhaitée

| Mon profil                                                                     | Mara              |               | Engli   |
|--------------------------------------------------------------------------------|-------------------|---------------|---------|
| C AccèsCité-Loisirs Calendrier                                                 |                   |               |         |
| Accueil Mon profil Activités  Abonnements  Produits / Billetterie Réservations | Mes organisations |               |         |
|                                                                                |                   |               |         |
|                                                                                |                   |               |         |
| 1 Qui voulez-vous inscrire ? Adulte                                            |                   |               |         |
| A sualla asticità a Dooloothall libro. Dooloothall libro                       | _                 |               |         |
| A quelle activite ? Basketball libre, Basketball libre                         | •                 |               |         |
| Afficher toutes les activités disponibles pour toutes les catégories d'âge     |                   |               |         |
| 3 Sélectionnez le groupe dans lequel vous voulez inscrire                      |                   |               |         |
| Groupes                                                                        | Sessions          | Disponibilité | Prix    |
| ▶ Basketball libre,   Vendredi 22 octobre 2021   18 h à 19 h                   | Automne 2021      | Ouvert        | 0.00 \$ |
| Basketball libre,   venureul 22 octobre 2021   19 h à 20 h                     | Automne 2021      | Ouvert        | 0.00 \$ |
| Basketball libre,   Vendredi 22 octobre 2021   20 h à 21 h                     | Automne 2021      | Ouvert        | 0.00 \$ |
|                                                                                |                   |               |         |

#### f. Confirmer l'inscription à ce groupe

# Tous les détails liés à

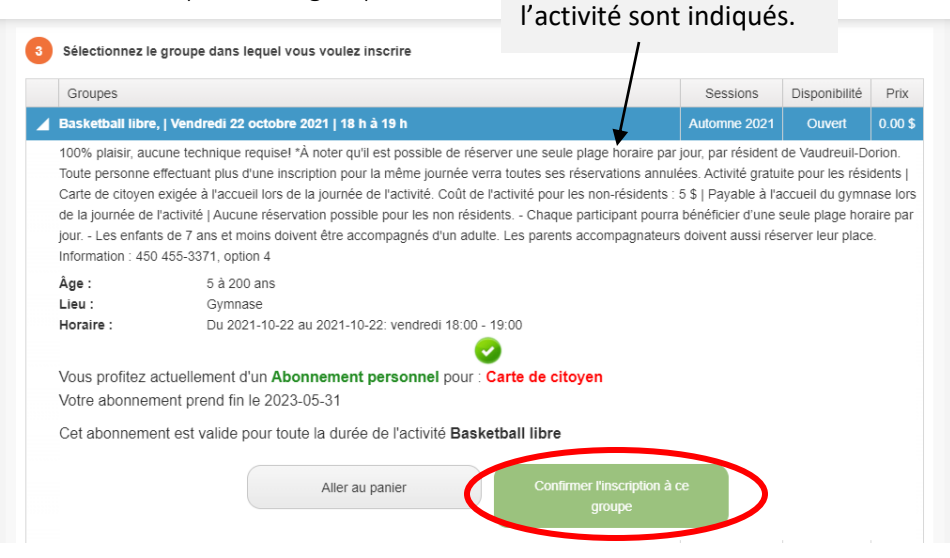

g. L'activité sera ajoutée au panier d'achat (en haut à droite de l'écran)

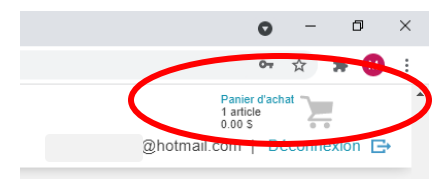

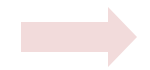

Si vous souhaitez inscrire plus d'une personne de la même famille, refaire les étapes C à F.

### Inscription en ligne par le citoyen

h. Lorsque toutes les inscriptions sont complétées, cliquer sur le Panier d'achat (en haut à droite de l'écran).

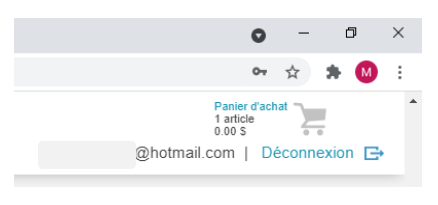

i. Vérifier la réservation

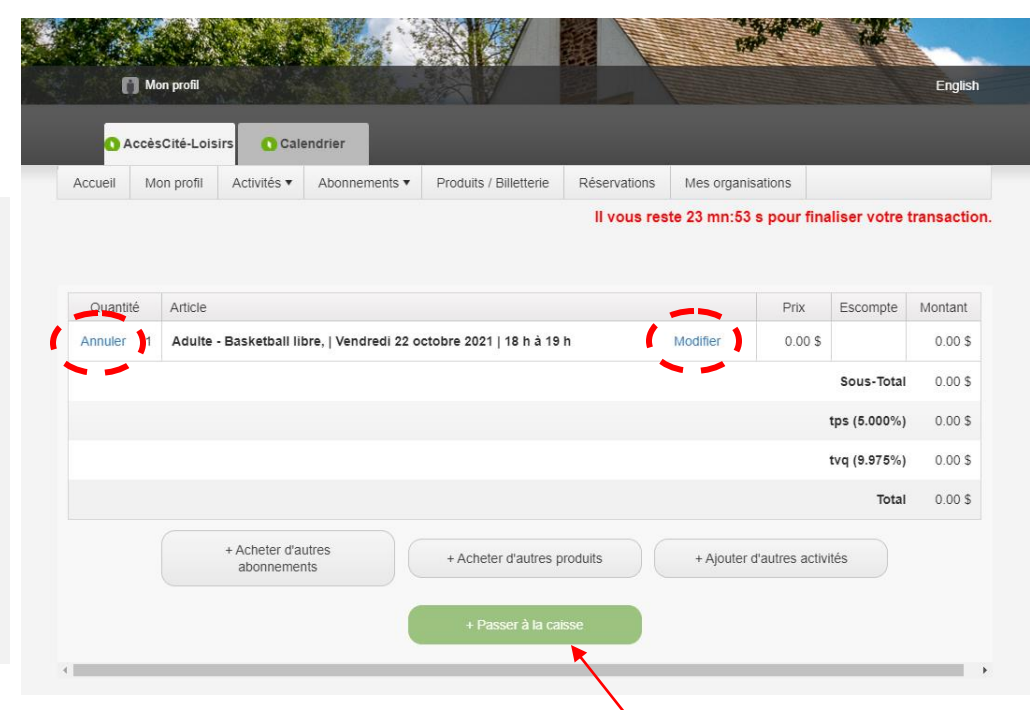

- j. Lorsque tout est vérifié et conforme, cliquer sur + Passer à la caisse
- k. Répondre à toutes les questions liées à l'activité et cliquer sur Mettre à jour le profil et passer à la caisse

| procédures en lien avec la      |   |                            |  |
|---------------------------------|---|----------------------------|--|
| COVID-19 seront appliquées      |   |                            |  |
| et que celles-ci devront être   |   |                            |  |
| respectées par les citoyens. *  |   |                            |  |
| Oui                             | ~ |                            |  |
| Je suis conscient(e) que mes    |   |                            |  |
| informations personnelles       |   |                            |  |
| pourraient être partagées       |   |                            |  |
| avec la Direction de la Santé   |   |                            |  |
| publique dans le cas où il y    |   |                            |  |
| aurait une étude de risques     |   |                            |  |
| liés à la COVID-19. *           |   |                            |  |
| Oui                             | ~ |                            |  |
| Personne de 13 ans et +   Je    |   |                            |  |
| suis conscient(e) que je suis   |   |                            |  |
| dans l'obligation de présenter  |   |                            |  |
| une preuve de vaccination       |   |                            |  |
| pour participer à l'activité. * |   |                            |  |
| Oui                             | ~ |                            |  |
| Camp de jour                    |   |                            |  |
| 05 Contact d'urgence 1 (nom     |   |                            |  |
| et coordonnées) : *             |   |                            |  |
| Adulte Test 514 555-5555        |   |                            |  |
| Adulte Test 514 555-5555 .      |   |                            |  |
|                                 |   | Mottro à jour le profil et |  |
|                                 |   | passer à la caisse         |  |
|                                 |   |                            |  |

## Pour **annuler** une

inscription, cliquer sur Annuler.

#### Pour modifier

l'inscription (nom de la personne inscrite, activité choisie, plage horaire), cliquer sur Modifier

### Inscription en ligne par le citoyen

I. Valider vos coordonnées et cliquer sur Confirmer

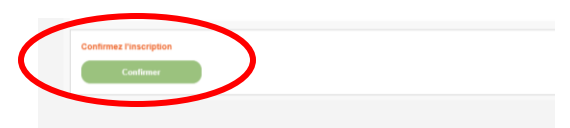

m. La réservation est maintenant complétée. Vous recevrez un courriel de confirmation à votre adresse courriel de correspondance.

| Mon profil                                                                             |                                                                                                   |   |
|----------------------------------------------------------------------------------------|---------------------------------------------------------------------------------------------------|---|
| O AccèsCité-Loisirs                                                                    | Calendrier                                                                                        | _ |
|                                                                                        |                                                                                                   |   |
| Résultat<br>Votre commande a été effectuée ave<br>Une copie de votre facture vous a ét | Facture 87,186 créée avec succès.<br>ec succès.<br>lé envoyée par courriel.<br>Retour à l'accueil |   |
|                                                                                        |                                                                                                   |   |

→ L'information de la réservation a automatiquement été ajoutée à votre calendrier.

| Filtre d'événem | nents •     |       |          |    | Aujourd                                                                   | 'hui                                                                                            | 🛱 octobre, 202 |  |
|-----------------|-------------|-------|----------|----|---------------------------------------------------------------------------|-------------------------------------------------------------------------------------------------|----------------|--|
| dimanche        | lundi       | mardi | mercredi | j  | eudi                                                                      | vendredi                                                                                        | samedi         |  |
| 26              | 27          | 28    | 29       |    |                                                                           | 01                                                                                              | 02             |  |
| 03              | 04          | 05    | 06       | 07 |                                                                           | 08                                                                                              | 09             |  |
| 10              | 11 12 13 14 | 14    |          | 15 | 16                                                                        |                                                                                                 |                |  |
|                 |             |       |          |    | Basketball libre<br>Mes activités de loisirs - 22 octobre (18:00 - 19:00) |                                                                                                 |                |  |
| 17              | 18          | 19    | 20       | 21 | Vendree<br>Automne                                                        | Vendredi 22 octobre 2021   18 h à 19 h<br>Automne 2021 vendredi Adulte Test<br>Basketball libre |                |  |